# **Monitoring Camera**

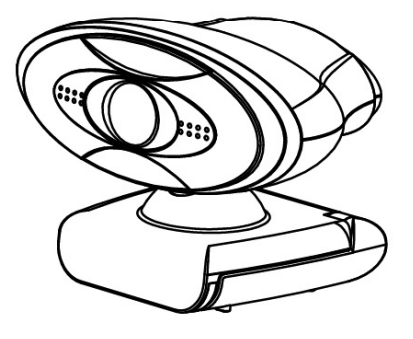

# **USER MANUAL**

# Table of Contents

| 1. | Precaution 2                                |
|----|---------------------------------------------|
| 2. | Preparation 4                               |
|    | Components & Accessories 4                  |
|    | • Part Names 5                              |
| 3. | Initiate SMC from Mobile Device 6           |
|    | • Download the SMC App 6                    |
|    | • Connect to the SMC via Wireless Network 6 |
|    | • System Setting via SMC App for iOS 7      |
|    | • System Setting via SMC App for Android 13 |
| 4. | Initiate SMC from PC 18                     |
|    | Connect to the SMC 18                       |
|    | Connect via the Wired 18                    |
|    | Connect via the Wireless 20                 |
|    | • System Setting 22                         |
|    | ● Skype <sup>™</sup> Setting 25             |
| 5. | Operate the SMC                             |
|    | Connect to Internet via Wired 26            |
|    | Connect to Internet Wireless                |
|    | • Standby                                   |
|    | Video Monitor27                             |
| 8. | Appendix                                    |
|    | • Specification                             |

# 1 Precaution

Thank you for purchasing a **Monitoring Camera**. Please take a moment to read through this manual. Its contents will send you on an educational journey into your recorder multiple capabilities.

Before using the **SMC**, the **Monitoring Camera**, please ensure that you read and understand the safety precautions described below. Always ensure that the Monitoring Camera is operated correctly.

- Never operate the **Monitoring Camera** inside of an aircraft or anywhere else where operation of such devices is restricted. Improper use creates the risk of serious accident.
- Do not try to open the case of the **Monitoring Camera** or attempt to modify it in any way. High-voltage internal components create the risk of electric shock when exposed. Maintenance and repairs should be performed only by authorized service providers.
- Keep the **Monitoring Camera** away from water and other liquids. Do not use it with wet hands. Never use the **Monitoring Camera** in the rain or snow. Moisture creates the danger of fire and electric shock.
- Keep the **Monitoring Camera** and its accessories out of the reach of children and animals to prevent accidents or damage to the **Monitoring Camera**.

- If you notice smoke or a strange odor coming from the **Monitoring Camera**, turn the power off immediately. Take the **Monitoring Camera** to the nearest authorized service center for repair. Never attempt to repair the **Monitoring Camera** on your own.
- Use only the recommended power accessories. Use of power sources not expressly recommended for the **Monitoring Camera** may lead to overheating, distortion of the equipment, fire, electrical shock or other hazards.
- The **Monitoring Camera** may become slightly warm during use. This does not indicate malfunction.
- If the exterior of the **Monitoring Camera** needs cleaning, wipe it with a soft, dry cloth.

# 2. Preparation

**Components & Accessories** 

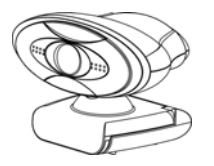

Monitoring Camera

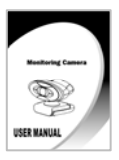

User Manual

**Optional Accessories** 

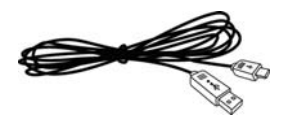

USB Cable

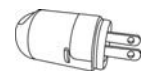

USB AC Adaptor

Part Name

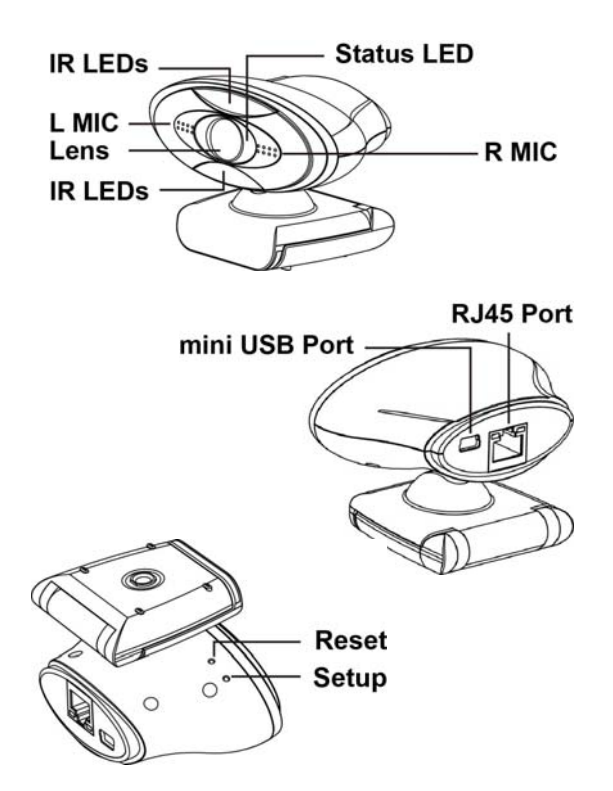

| Setup | Enter the System Setting mode. |                                                               |
|-------|--------------------------------|---------------------------------------------------------------|
| Reset | Restart                        | Press the Reset key when mini                                 |
|       | Default                        | Press the Reset key and hold then plug-in the mini USB cable. |

# 3 Initiate SMC from Mobile Device

# • Download the SMC App

**SMC App** is compatible with the iOS 5.0 or above and Android 2.2 or above.

- 1. Before using the **Monitoring Camera**, search and download the free App "**SMC**".
- 2. Press INSTALL APP to install **SMC** in your mobile device.
- Connect to the SMC via wireless network
  - Connect the USB AC Adaptor with USB cable to the mini USB Port. (This mini USB port is for power supply only.)

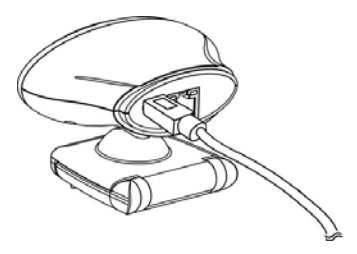

2. The **SMC** launch automatic when the USB power supplied.

# System Setting via SMC App (for iOS)

- 1. Search the SMC icon.
- 2. Press the SMC icon to launch it.

3. Press "Next".

 Please make sure that you have created a new Skype<sup>™</sup> account for the Monitoring Camera. Press "Next" if you already have the Skype<sup>™</sup> account for SMC. If not, press "Apply new SKYPE<sup>™</sup> account" first to create a new account for SMC.

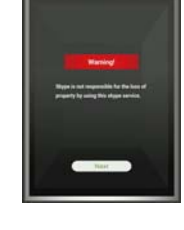

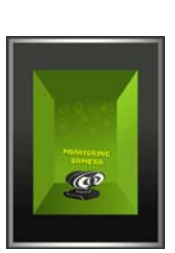

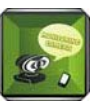

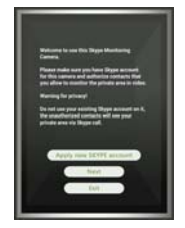

- Press the "Setup" key on the bottom of the Monitoring Camera. The red LED will blink after 10 seconds. Wait about 15 seconds until the steady red LED. Then press "Next".
- Find the MAC Address on the Monitoring Camera then press "Next".

7. Find the Setting of the iOS and press the "WLAN".

 Search the same MAC Address from the "WLAN" Setup then select it as the SSID.

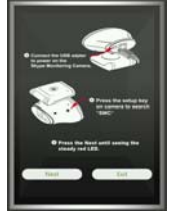

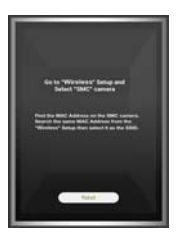

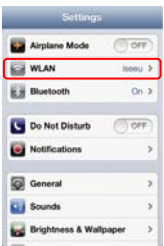

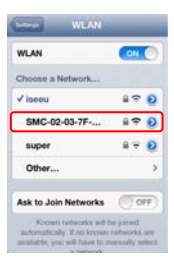

 Key-in the password and press "Connect". (default password : 1234567890)

 Make sure the SSID of SMC has connected then press "Return".

- 11. The SMC App show this error message if the SMC SSID connect failed. Please press the "Wireless Settings" again and repeat step 7 to 10.
- 12. The SMC SSID has connected correctly. Press "Next".

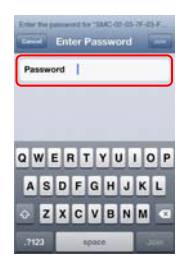

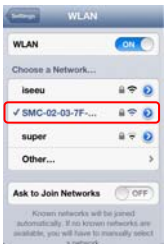

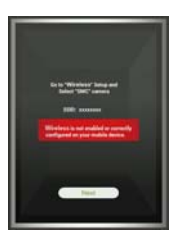

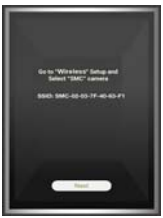

13. Press "Next".

 Appoint a wireless SSID which must can connect to the internet for the Monitoring Camera. SMC will scan available wireless SSID and show them under "Selection of SSID". Select one of them then press "Next".

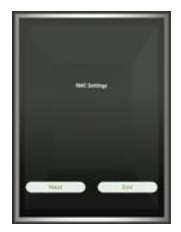

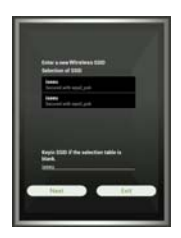

15. Press the "**Encryption Mode**" to select the matched mode.

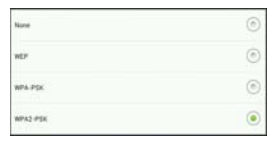

 Enter the matched "Security Key" and confirm it again. Then press "Next".

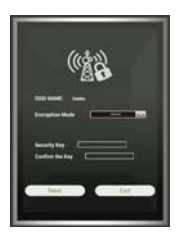

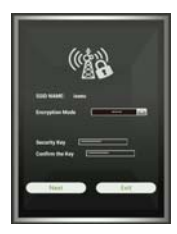

 Configure Skype<sup>™</sup> account of the Monitoring Camera. SMC will use this account to logo in Skype<sup>™</sup> server.

18. Enter Skype<sup>™</sup> account and password and confirm again.

- Press the "Advance" which allow you to revise the system status of the Monitoring Camera if needed. Press "Back" to quit the advance mode.
- 20. Press the "**Complete setting**" to finish **SMC** setting.

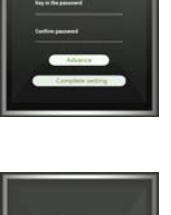

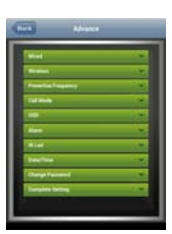

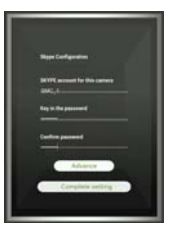

21. Press "Exit" to close SMC App.

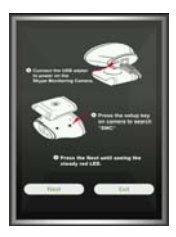

# System Setting via SMC App (for Android)

- 1. Search the **SMC** icon.
- 2. Press the SMC icon to launch it.

3. Press "Next".

 Please make sure that you have created a new Skype<sup>™</sup> account for the Monitoring Camera. Press "Next" if you already have the Skype<sup>™</sup> account for SMC. If not, press "Apply new SKYPE<sup>™</sup> account" first to create a new account for SMC.

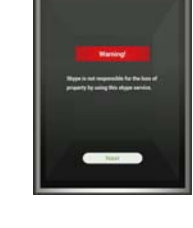

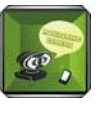

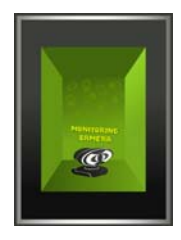

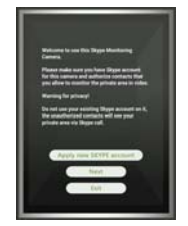

 Press the "Setup" key on the bottom of the Monitoring Camera. The red LED will blink after 10 seconds. Wait about 15 seconds until the steady red LED. Then press "Next".

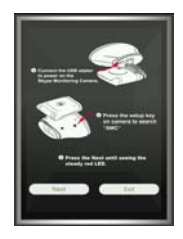

 Find the MAC Address on the Monitoring Camera then press "Next".

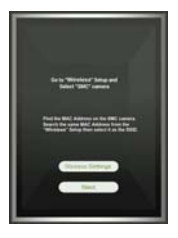

 Search the same MAC Address from the "WLAN" Setup then select it as the SSID.

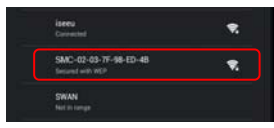

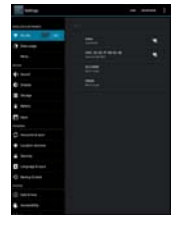

8. Key-in the password and press "Connect". (default password : 1234567890)

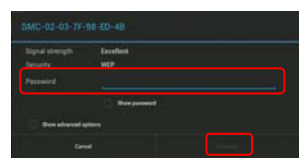

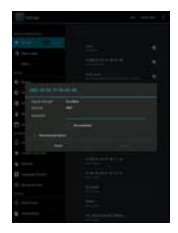

15

Make sure the SSID of SMC has connected then press "Return".

> ₹. ₹.

SMC-02-03-7F-98-ED-48

- The SMC App show this error message if the SMC SSID connect failed. Please press the "Wireless Settings" again and repeat step 7 to 9.
- 11. The SMC SSID has connected correctly. Press "Next".

12. Press "Next".

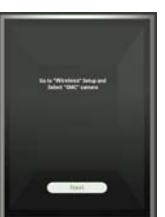

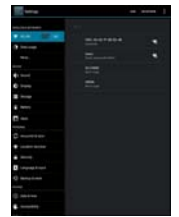

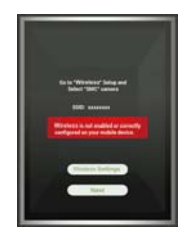

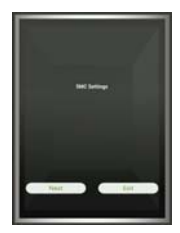

 Appoint a Wireless SSID which must can connect to the internet for the Monitoring Camera. SMC will scan available wireless SSID and show them under "Selection of SSID". Select one of them then press "Next".

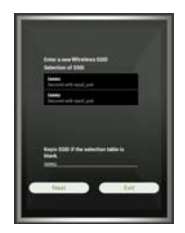

14. Press the "**Encryption Mode**" to select the matched mode.

| None     | ۲ |
|----------|---|
| WEP      | ۲ |
| WPA-PSK  | ۲ |
| WPA2 PSK | ۲ |

 Enter the matched "Security Key" and confirm it again. Then press "Next".

 Configure Skype<sup>™</sup> account of the Monitoring Camera. SMC will use this account to logo in Skype<sup>™</sup> server.

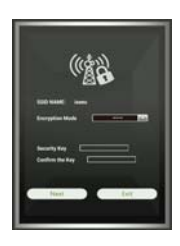

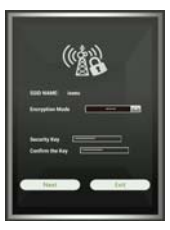

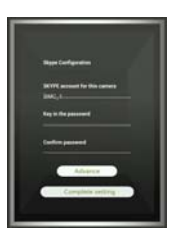

- 17

17. Enter Skype<sup>™</sup> account and password and confirm again.

- 18. Press the "Advance" which allow you to revise the system status of the Monitoring Camera if needed. Press "Back" to quit the advance mode.
- 19. Press the "Complete setting" to finish SMC setting.

20. Press "Exit" to close SMC App.

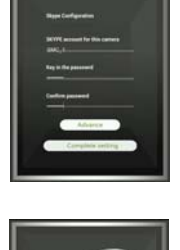

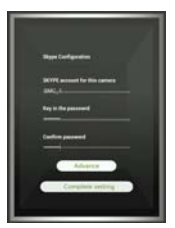

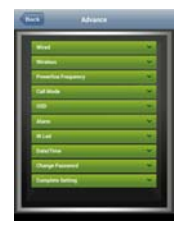

- 4 Initiate SMC from PC
  - Connect to the SMC Monitoring Camera
    - Connect via the wired network
    - 1. Connect the **RJ45 port** of **SMC** to PC / NB via a network wire.
    - 2. Connect the **USB AC Adaptor** with USB cable to the **mini USB Port**. (This mini USB port is for power supply only.)

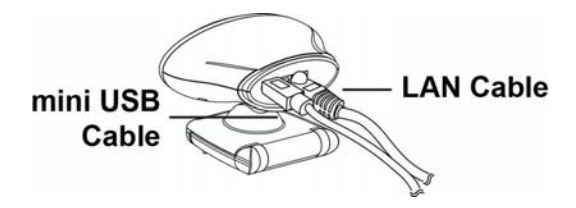

- 3. The **SMC** launch automatic when the USB power supplied.
- 4. The system will need about 15 seconds to initiate after the LED of RJ45 connecter blinking.
- 5. Press the Setup button. The Status LED blinking slowly with RED.
- 6. The status LED stop blinking and illuminate with RED when link with the network.

7. Run the Command Prompt and enter ipconfig command to check the network status to confirm the SMC has linked with PC / NB.

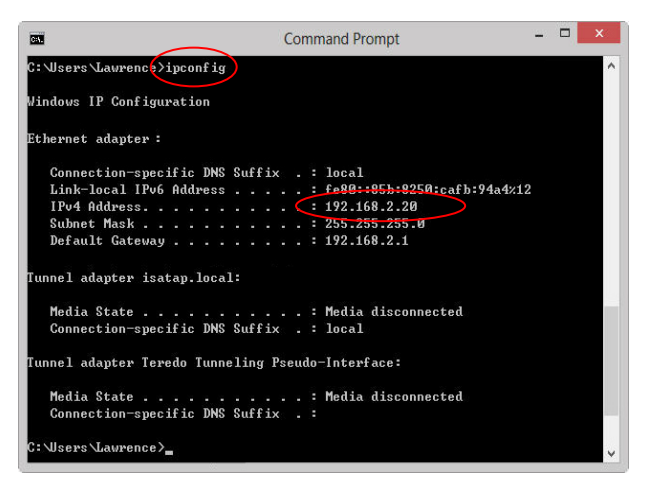

- Connect via the wireless network
- 1. Connect the **USB AC Adaptor** with USB cable to the **mini USB Port**. (This mini USB port is for power supply only.)

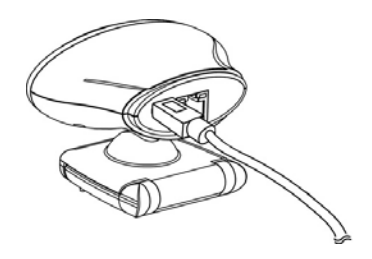

- 2. The **SMC** launch automatic when the USB power supplied.
- 3. Press the Setup button. The Status LED blinking slowly with RED.
- 4. The status LED stop blinking and illuminate with RED when link with the network.
- 5. Find the MAC Address on the SMC.
- Search the same MAC Address from the "Networks" Setup then select it as the SSID of SMC.

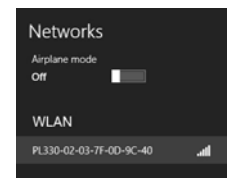

- 21

7. Select the **SMC** SSID and connect it.

8. Enter the network security key. (default : 1234567880)

9. Confirm SMC has connected with PC / NB.

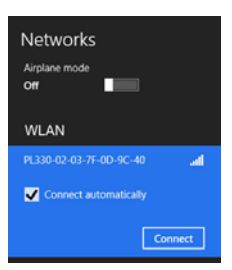

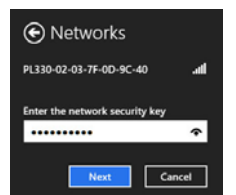

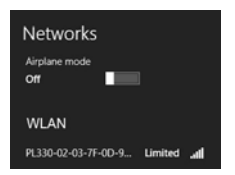

# System Setting

1. Open a browser and enter IP address **192.168.1.1** then press **enter**.

|                            |                                       |         | ×   |
|----------------------------|---------------------------------------|---------|-----|
| ← → ( http://192.168.1.1/) | <i>i</i> IP Camera Reference Design × | 6 5     | 2 😳 |
| MONITOR<br>Admin Login     | NG CAMERA                             | English |     |

2. Click Admin Login. Key-in admin in the Username (without password) of Admin dialog then press OK.

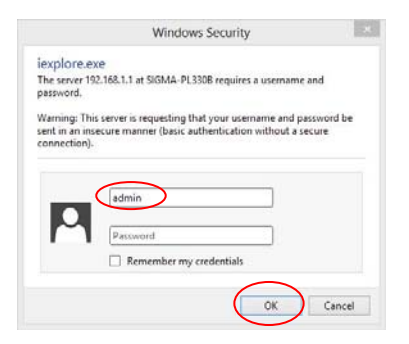

3. The System Setting screen appeared.

|                                                                                                    | Status          |                          |  |
|----------------------------------------------------------------------------------------------------|-----------------|--------------------------|--|
| 9                                                                                                    | Model Info      |                          |  |
| NONITORING CAMERA                                                                                                    | Model           | SIGMA-PL330B             |  |
| Status                                                                                                    | Kernel          | Linux 2.6.35.8-arm1ql300 |  |
| Network                                                                                                    | Release Version | v1.15                    |  |
| Wired                                                                                                    |                 |                          |  |
| Wireless                                                                                                    |                 |                          |  |
| Camera                                                                                                    |                 |                          |  |
|                                                                                                    |                 |                          |  |
| Skype**                                                                                                    |                 |                          |  |
| Skype <sup>™</sup><br>General                                                                                                    |                 |                          |  |
| Skype <sup>™</sup><br>General<br>OSD                                                                                                    |                 |                          |  |
| Skype™<br>General<br>OSD<br>→ Alarm                                                                                                    |                 |                          |  |
| Skype** General OSD Alarm System                                                                                                    |                 |                          |  |
| Skype** General OSD Aturn System IR Led                                                                                                    |                 |                          |  |
| Skype*           General           OSD           Alarm           System           IR Led           Date/Time                                         |                 |                          |  |
| Skype **           • Genéral           • OSD           • Alarm           System           • IR Led           • Date/Time           • Change Password |                 |                          |  |
| Skype **  General  OSD  Alarm  System  IR Led  Date/Time  Change Password  Firmware upgrade                                                          |                 |                          |  |

 Select link to internet via Wired then click the check box of Enable Ethernet to enable the wired network.

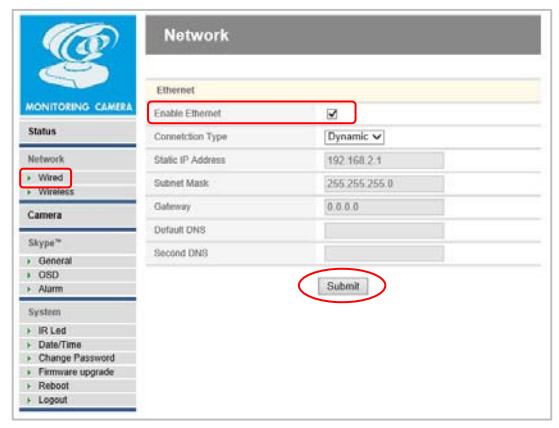

Or select link to internet via **Wireless** and select valid wireless from the **Scan List**. Click the check box of **Enable Wireless** to enable the wireless network.

|                            | Wireless                         |                 |
|----------------------------|----------------------------------|-----------------|
| IONITORING CAMERA          | Enable Wirelets                  |                 |
| itatus                     | Scan List (ssid signal security) | [Not In List V] |
| Network                    | ESSID                            | SigmaTest       |
| Wired                      | Encryption Mode                  | WEP 🗸           |
| · vvireiess                | Authentication Mode              | Open System V   |
| Lamera                     | WEP KEY                          | 1111111111      |
| Skype*                     | WPA/WPA2 PSK                     |                 |
| OSD General                | Use Dynamic IP                   | ×               |
| Alarm                      | IP Address                       |                 |
| iy stem                    | Subnet Mask                      | 255 255 255 0   |
| IR Led<br>Date/Time        | Ostaine                          |                 |
| Change Password            | Defend DMD                       |                 |
| Firmware upgrade<br>Reboot | Detault UNCS                     |                 |
| Logout                     | Second DNS                       |                 |

5. Press the "Submit" and finish the System Setting.

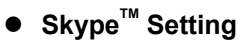

- 1. Select **General** under **Skype<sup>™</sup>** and enter the "**Skype<sup>™</sup> Setting**".
- 2. Enter Skype<sup>™</sup> account and password which registered for this **Monitoring Camera**.

| Ø                                                  | Skype <sup>™</sup> Setting |                                                   |
|----------------------------------------------------|----------------------------|---------------------------------------------------|
|                                                    | Account Setting            |                                                   |
| MONITORING CAMERA                                  | SKYPE Login Name           | kchong_demo2                                      |
| Status                                             | SKYPE Login Password       | p1330B                                            |
| Network                                            | Call Setting               |                                                   |
| <ul> <li>Wired</li> </ul>                          | Call Mode                  | Only allow people in my Contact List to call me 🗸 |
| Camera<br>Skype**<br>> General<br>> OSD<br>> Alarm | Showhilde Advance Sette    | Submit                                            |
| System IR Led Date/Time                            |                            |                                                   |

- 3. Press the "Submit" and finish the "Skype<sup>™</sup> Setting".
  4. Press the "Reboot" and quit.
- Note: 1. Create a new Skype<sup>™</sup> account from PC / NB before use the **Monitoring Camera**.
  - Add all contacts who has permitted to login the Skype<sup>™</sup> account of Monitoring Camera.

# 5 Operate the SMC

# • Connect to Internet via Wired

Plug-in a network wire to the RJ45 port of the **SMC**. Connect the other connector of the network wire to a valid internet port.

#### • Connect to Internet Wireless

Disconnect the network wire from the SMC.

# Standby

- 1. Connect the **USB AC Adaptor** with USB cable to the **mini USB Port**. (This mini USB port is for power supply only.)
- 2. The **SMC** launch automatic when the USB power supplied.
- The system need about 1 minute to initiate then connect to the internet and logo-in to Skype<sup>™</sup>.
   Note: The initiation time depend on the network performance and bandwidth.

4. The Status LED illuminate in Green when the **SMC** has linked to internet and ready for video monitor.

# Video Monitor

1. Launch the Skype<sup>™</sup> and sing in with the "Skype<sup>™</sup> Name" and "Password" which has added in the contact list of the SMC.

| 8                | Skype                                                                                      | ×        |
|------------------|--------------------------------------------------------------------------------------------|----------|
| Skype Tools Help |                                                                                            |          |
|                  | Welcome to Skype.                                                                          | <b>.</b> |
| 6                | Skype Name<br>videomonitor                                                                 | V O      |
|                  | Don't have a Skype Name?                                                                   | 0        |
|                  | Password                                                                                   |          |
|                  | Forgot your password?                                                                      |          |
|                  | Sign in                                                                                    | S.       |
|                  | <ul> <li>Sign me in when Skype starts</li> <li>Start Skype when computer starts</li> </ul> | ALC: N   |

2. Click the contact of **SMC** you want to monitor from the contact list. Then press the '**Video call**' button.

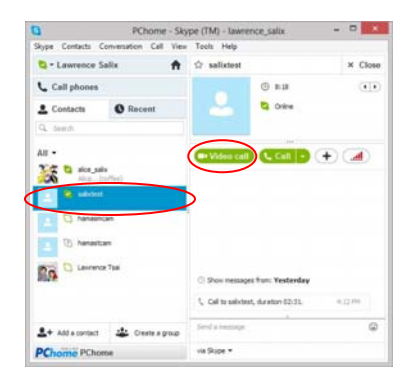

3. Your video window will appear on the bottom screen.

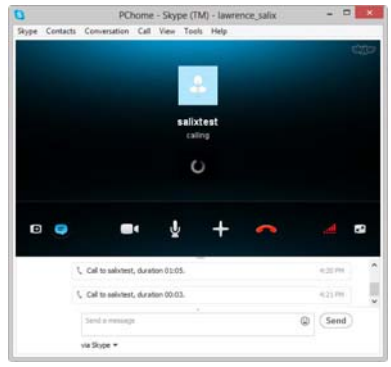

4. The **SMC** will answer incoming call automatically and the Status LED blinking with Green. The contact video will appear on the **Video 2** screen and your video display on the **Video 1** screen.

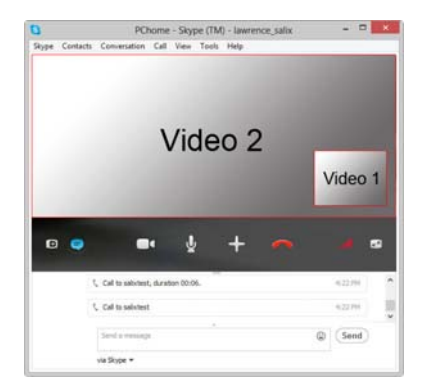

# 6 Appendix

| <ul> <li>Specification</li> </ul> |                                   |
|-----------------------------------|-----------------------------------|
| Model No.: SMC-1                  |                                   |
| Image Sensor                      | 1/4", 2M (1600x1200) pixels, CMOS |
| Lens                              | F2.0, f=3.348 mm                  |
| Focus Type                        | Fixed Focus                       |
| Focus Range                       | 60 cm to infinity                 |
| White Balance                     | Auto                              |
| Exposure                          | Auto                              |
| Video Encoder                     | H.264                             |
| HQ Video Conference               | HD 720P @ 30fps                   |
| Audio Input                       | Built-in 2 Microphones            |
| Wireless                          | IEEE 802.11b/g/n                  |
| Ethernet Connection               | RJ45                              |
| Software                          | Skype <sup>™</sup> App Built-in   |
| Power                             | DC 5V (via mini USB Port)         |
| Dimension                         | 90 (W) x 65 (H) x 57 (L) mm       |

Specifications are subject to change without prior notice.

#### Federal Communications Commission (FCC) Statement

#### 15.21

You are cautioned that changes or modifications not expressly approved by the part responsible for compliance could void the user's authority to operate the equipment.

#### 15.105(b)

This equipment has been tested and found to comply with the limits for a Class B digital device, pursuant to part 15 of the FCC rules. These limits are designed to provide reasonable protection against harmful interference in a residential installation. This equipment generates, uses and can radiate radio frequency energy and, if not installed and used in accordance with the instructions, may cause harmful interference to radio communications. However, there is no guarantee that interference will not occur in a particular installation. If this equipment does cause harmful interference to radio or television reception, which can be determined by turning the equipment off and on, the user is encouraged to try to correct the interference by one or more of the following measures:

-Reorient or relocate the receiving antenna.

-Increase the separation between the equipment and receiver. -Connect the equipment into an outlet on a circuit different from that to which the receiver is connected.

-Consult the dealer or an experienced radio/TV technician for help.

This device complies with Part 15 of the FCC Rules.Operation is subject to the following two conditions:

this device may not cause harmful interference and
 this device must accept any interference received, including

interference that may cause undesired operation of the device.

#### BT Device:

#### FCC RF Radiation Exposure Statement:

- 1. This Transmitter must not be co-located or operating in conjunction with any other antenna or transmitter.
- 2. This equipment complies with FCC RF radiation exposure limits set forth for an uncontrolled environment. This equipment should be installed and operated with a minimum distance of 20 centimeters between the radiator and your body.

#### Notice:

- Users will automatically receive software upgrade notice when logged on to Skype account with your Skype client software on PC or mobile phone Apps.
- Skype<sup>™</sup> is a trade mark of Skype<sup>™</sup> Limited or its related companies. This product / application has not been approved or endorsed by Skype<sup>™</sup> Limited, Skype<sup>™</sup> Communications S.a.r.I. or any of their related companies.
- This product includes SkypeKit<sup>™</sup> Version [3.7] Copyright 2003-2013, Skype<sup>™</sup> Limited Patents Pending Skype<sup>™</sup>, associated trade marks and logos are trade marks of Skype<sup>™</sup> Limited.
- 4. User can logged on to <u>www.sigmadesigns.com</u> for the SMC technical update information.

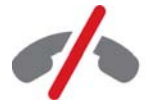

No emergency calls with Skype Skype is not a replacement for your ordinary telephone and can't be used for emergency calling.

#### Technical Support: TEL: 886 2 2792 1512

This symbol on the product or in the instructions means that your electrical and electronic equipment should be disposed at the end of its life separately from your household waste. There are separate collection systems for recycling in the EU. For more information, please contact the local authority or your retailer where you purchased the product.

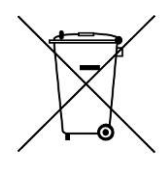